## roundglass

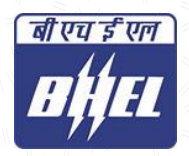

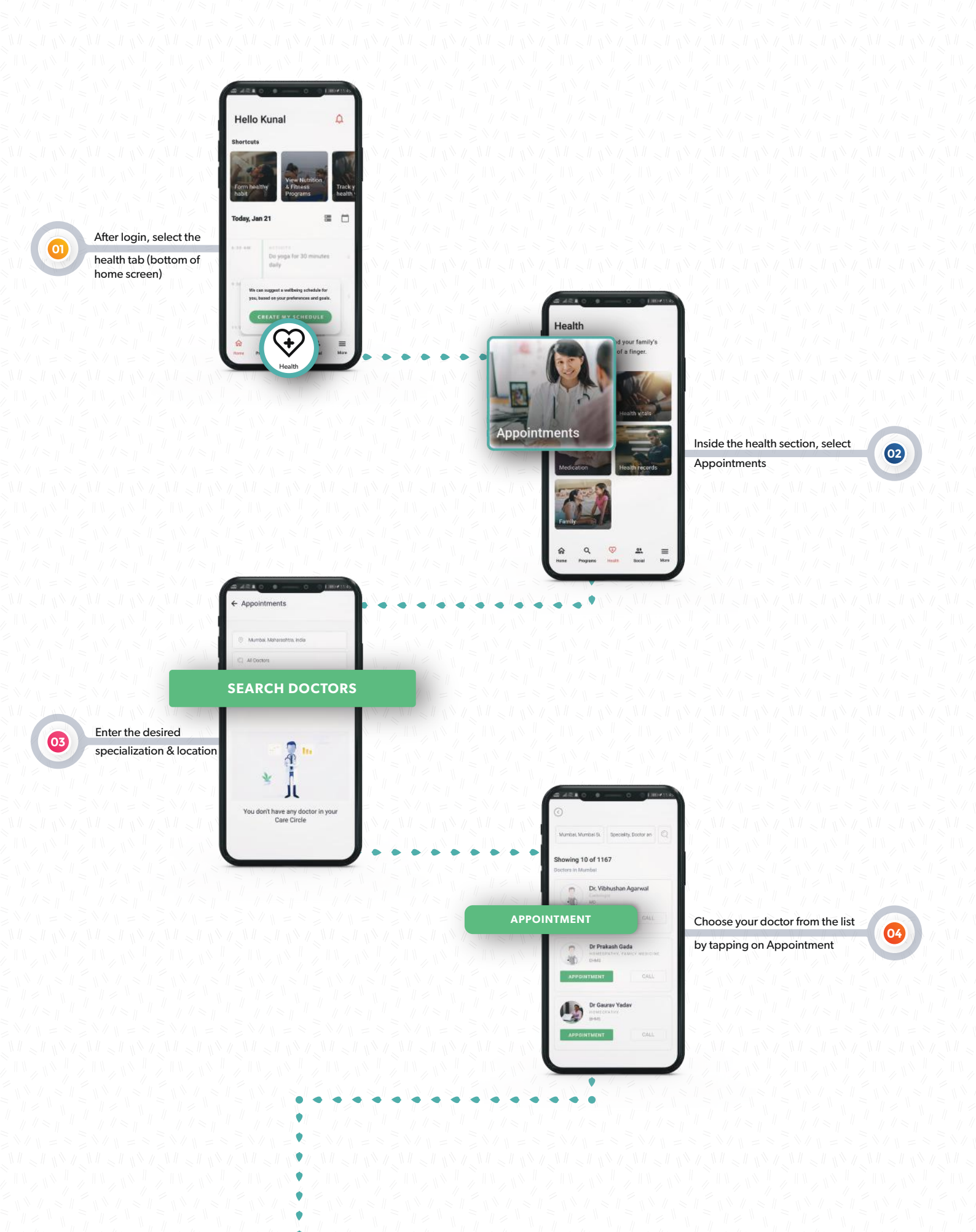

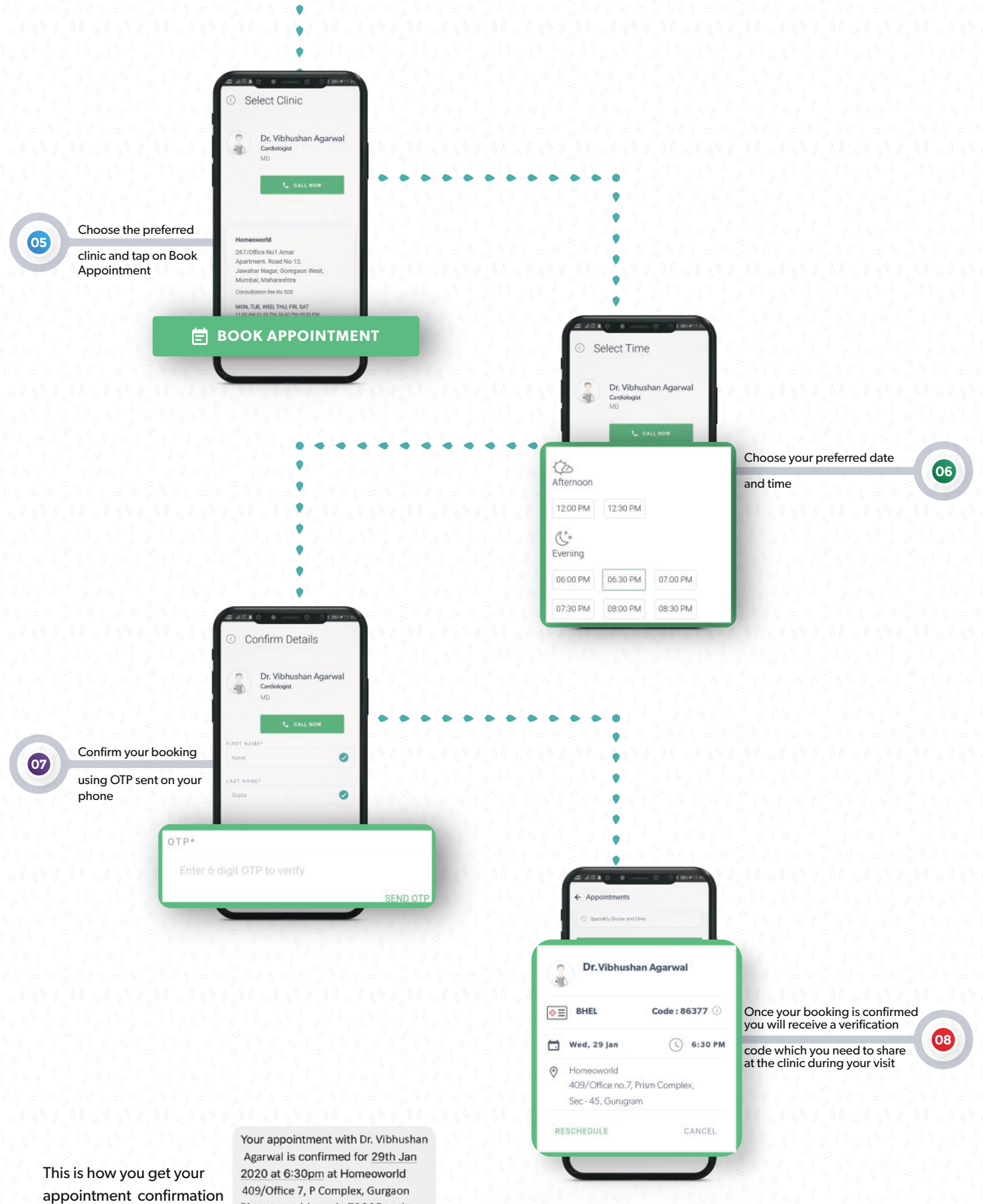

2020 at 6:30pm at Homeoworld 409/Office 7, P Complex, Gurgaon Please provide code 70865 at the clinic to avail your corporate benefits. Download RG Reach <u>http:// bit.ly/rg-reach</u> to stay updated.

via SMS as well